## प्राइवेट विद्यालयों हेत्रू दिशा निर्देश

आपसे अनुरोध है कि दिशा-निर्देश ध्यान से पढ़े,तत्पश्चात ही अपने विद्यालय की फीडिंग प्रक्रिया शुरू करे | आप के द्वारा डाटा मुख्यतः दो माध्यम से दिया जा सकता है -:

१)आनलाइन (मोबाइल के द्वारा )

२)आफलाइन( एक्सेल शीट के द्वारा )

<u> सर्वप्रथम आनलाइन(मोबाइल के द्वारा ) प्रक्रिया को समझते है :--</u>

1)इसके लिए सबसे पहले अपने मोबाइल के वेब ब्राउज़र(क्रोम,uc etc) में टाइप करे :-

www.brcdata.weebly.com

2)website के होम पेज पर <mark>"प्राइवेट विद्यालय यहाँ क्लिक करे"</mark> वाले लिंक पर क्लिक करे

3)अब अपना संकुल चुने (यदि आपको अपना संकुल नही पता है तो संकुलवार विद्यालय की सूची डाउनलोड कर के अपना संकुल नोट करे )

4)अब अपने विद्यालय का चुनाव करते हुए डाटा फीडिंग की प्रक्रिया शुरू करे|

5)एक बार में केवल एक बच्चे का डाटा फीड किया जा सकता है अतः आप डाटा फीड करने से पहले कक्षावार डाटा निर्धारित प्रारूप के अनुसार तैयार कर ले |

6)जिन प्रश्नों पर \* का चिन्ह लगा है उनकी फीडिंग अनिवार्य है |

## <u>कक्षा-१ हेतु विशेष निर्देश</u>

१)आधार संख्या उपलब्ध हो तो भर दे ,इसके बाद छात्र का नाम ,पिता का नाम ,माता का नाम ,जन्मतिथि इत्यादि क्रमबद्ध तरीके से भरना शुरू करे |

२)जन्मतिथि का फॉर्मेट DD/MM/YYYY में न भरा जाए तो परेशान न हो बल्कि

MM/DD/YYYY में प्रदान करे | डाटा एक्सट्रेक्ट करने के पश्चात डेट फार्मेट स्वतः ठीक हो जाएगा

३)यदि आप कक्षा 1 के छात्र के फीडिंग कर रहे है तो वर्त्तमान कक्षा में कक्षा १ चुने तथा पूर्व कक्षा में PRE

PRIMARY अथवा ANGANBADI चुन सकते है ,यदि बच्चे ने पूर्व में किसी भी विद्यालय में

एडमिशन नही लिया है तो NONE चुन सकते है

४)पूर्व वर्ष की कक्षा चुनने के पश्चात् पूर्व वर्ष की स्थिति भी चुनना अनिवार्य है | अतः दिया गये विकल्प से किसी एक विकल्प का चुनाव करे |

५)कक्षा १ के बच्चो के लिए पूर्व वर्ष की उपस्थिति अथवा प्रतिशत अंक की फीडिंग में शून्य दर्ज करे | 6)(Result / Status at the end of last academic year वाले कालम में "4 - New Admission in

Current Academic Year" चुने

7) Schooling Status in 2018-19 वाले कालम में "5 - New Admission In Entry Grade" चुने

 8) इसके पश्चात उपलब्ध डाटा के अनुसार समस्त कालम भरने का प्रयास करे ,जिन प्रशनो पर \* का चिन्ह नही लगा है उसे भरना अनिवार्य नहीं है| <u>कक्षा-२ से १२ तक हेतु विशेष निर्देश</u>

यदि आप कक्षा २ या उससे अधिक किसी कक्षा की फीडिंग कर रहे है तो पूर्व वर्ष की कक्षा निम्नानुसार चुने:-

१)REPEATER बच्चो हेतु वर्तमान कक्षा चुने

२)नवीन नामांकन हेतु १ कक्षा कम कर के पूर्व की कक्षा चुने

३)(Result / Status at the end of last academic year वाले कालम में 4 - New

Admission in Current Academic Year चुने )

4)) Schooling Status in 2017-18 वाले कालम में (6 - New Admission

Through Affidavit/ Special Training) चुने

5)छात्र द्वारा पूर्व वर्ष में पढ़ी गयी कक्षा के अनुसार दिनों में उपस्थिति तथा प्रतिशत में अंक दर्ज करे |

<mark>उदहारण के लिए :-</mark> यदि राम किसी विद्यालय से कक्षा २ पास करके आपके विद्यालय में आया है और आपने उसका नामांकन कक्षा ३ में किया है तो आप उसके लिए वर्तमान कक्षा ३ चुने ,पूर्व की कक्षा २ चुने तथा कक्षा २ में कुल उपस्थिति दिनों में एवं कुल प्राप्तांक प्रतिशत में दर्ज करे |

6)इसके पश्चात उपलब्ध डाटा के अनुसार समस्त कालम भरने का प्रयास करे ,जिन प्रशनो

पर \* का चिन्ह नही लगा है उसे भरना अनिवार्य नहीं है |

७)अंत में अपने विद्यालय का M-पिन प्रविष्ट करते हुए SUMBIT पर क्लिक करे | <mark>यद</mark>ि

आपके द्वारा किसी अनिवार्य बिंदु पर डाटा नही दिया गया होगा तो सम्बंधित प्रश्न का रंग लाल हो जाएगा तथा आपसे पुनः भरने का आग्रह करेगा ,

8)यदि सभी डाटा ठीक भरा होगा तो आपकी सूचना संग्रहित कर ली जायेगी और आपको <mark>"सूचना देने के लिए धन्यवाद आपकी सूचना संगृहीत की जा चुकी है|"</mark> का सन्देश मिलेगा | इसके पश्चात् सन्देश के नीचे <mark>SUMBIT ANOTHER RESPONSE</mark> पर क्लिक करे | उपरोक्त फ़ार्म फिर से खल जाएगा और आप अगले छात्र का डाटा भर सकते है |

<u>प्रत्येक छात्र के लिए कुल ४४ बिंदुओं पर सूचना सरकार द्वारा मांगी</u> गयी है जो नीचे बिदुवार स्पष्ट किया गया है ,आपको आनलाइन डाटा देते समय किसी प्रकार की असुविधा हो तो कृपया नीचे से स्पष्टीकरण ग्रहण करे :-

| r  | Name of the Chudowt                                                                                                    |
|----|----------------------------------------------------------------------------------------------------|
|    | Name of the Student                                                                                                    |
| 1  | (Manualory)-छात्र का नाम मर (कापटल लटर म)                                                                                                    |
| 2  | Mandatory)-पिता का नाम भरे                                                                                                    |
| 2  | Mother's Name (Mandatory) 판크 중 리포 위                                                                                                    |
| 3  | Date of Pirth                                                                                                    |
|    | (MM/DD/VVV) (Mandatory)- करने की जन्मनिशि कर्वेडर से सेवेक्ट करे (तर्ष                                                                             |
|    |                                                                                                    |
|    |                                                                                                    |
|    | DD/MM/YYYY म न भरा जाए ता परशान न हा बाल्क                                                                                                    |
| 4  | <mark>MM/DD/YYYY</mark> में प्रदान करे                                                                                                    |
|    | Gender                                                                                                    |
|    | (Mandatory)-BOY अथवा GIRL सेलेक्ट करें                                                                                                    |
| 5  |                                                                                                    |
|    | Social Category                                                                                                    |
| 6  | (Mandatory)-सामाजिक वर्ग युन                                                                                                    |
| 7  | Religion (Mandatory)- छात्र का धर्म चुने                                                                                                    |
| 8  | Mother Tongue (Mandatory) -छात्र की मातुभाषा चने                                                                                                   |
| 0  | Habitation or Locality-छात्र के गाँव का नाम लिखे                                                                                                   |
| 5  | Date of Admission (DD/MM/YYYY)                                                                                                    |
|    | (Mandatory) - <mark>फॉर्मेंट DD/MM/YYYY में न भरा जाए तो परेशान न हो</mark>                                                                        |
| 10 | बल्कि MM/DD/YYYY में प्रदान करे                                                                                                    |
|    | Admission Number                                                                                                    |
| 11 | (Mandatory) - छात्र का प्रवेशांक भरे                                                                                                    |
|    | Whether belong to BPL                                                                                                    |
|    | (Mandatory)                                                                                                    |
|    | (TES/NO)- याद छात्र गराबा रखा के नाय जावन यापन करता हा ता FES युन                                                                                  |
| 12 | अन्यया NO युन                                                                                                    |
|    | Whether belong to Disadvantaged Group (Mandatory) (YES/NO) -BPL छात्र क                                                                            |
| 13 | लिए NO चुने APL छात्र के लिए YES चुने                                                                                                    |
|    | Getting free education as per RTE Act. (for private unaided school) . (YES/NO)<br>- यदि छात्र आपके विदयालय में RTE ACT-2009 एवं उच्चतम न्यायालय के |
| 14 | )<br>आदेशानसार मफ्त में शिक्षा ग्रहण करता है तो YES चने ।अन्यथा NO चने ।                                                                           |
|    | Studying in Class                                                                                                    |
| 15 | (Mandatory)- वर्ष 2017-18में छात्र की कक्षा चुने                                                                                                   |
| 16 | ें<br>Studying in Section(Mandatory)- सेक्शन A चुने                                                                                                |
|    | टlass studied Previous Year -यदि छात्र का नामांकन कक्षा -२ से कक्षा -१२ के                                                                         |
| 17 | के बीच हो रहा है तो पूर्व वर्ष की कक्षा चने (वर्ष 2016-17 में पढी गयी कक्षा)                                                                       |
| /  |                                                                                                    |

|    | निकक्षा र म नामाकित हान वाल छात्रा के लिए पूर्व वर्ष की कक्षी PRE PRIMAR        |
|----|---------------------------------------------------------------------------------|
|    | चुने                                                                            |
|    | If Studying in class I,                                                         |
|    | Status of previous Year -याद छात्र कक्षा १ म नामाकित हा रहा ह ता                |
|    | 1-Same School                                                                   |
|    | 2-Another School                                                                |
|    | 3-Anganwadi / ECCE                                                              |
|    |                                                                                 |
|    | उपरायत न स किसा एक विकल्प का युनाव कर , जन्य किसा कवा हतु                       |
| 10 | U-Not Applicable युन                                                            |
| 18 | No. of days child attended school                                               |
|    | (in the previous academic year) कक्षा १ में नामांकन के लिए इसे शन्य भरे         |
|    | तथा एनी कक्षाओं के छात्रो के नामांकन में पर्व कक्षा की उपस्थिति दिनों में       |
| 10 |                                                                                 |
| 19 | Medium of Instruction (Mandatory)- शिक्षण की भाषा चने                           |
| 20 | Type of Disability (if any) (Mandatory)- यदि स्ट्राज दिव्यांग हो तो टिव्यान्गता |
| 21 | का प्रकार चने अथवा 0-Not Applicable चने                                         |
| 21 | Eacilities received by CWSN-Cozini जात्रों को टी जाने ताली मंतिशा का            |
|    | र के राज्य करे अभ्यत                                                            |
|    | उल्लेख कर जयवा                                                                  |
|    | 0-Not Applicable चुन                                                            |
| 22 |                                                                                 |
|    | No. of uniform sets                                                             |
|    | (Previous Year)                                                                 |
| 23 | (Yes/No) केवल परिषदीय विद्यालयों हेतु हैं , अतः NO चुने                         |
|    | Complete set of free Text Books                                                 |
| 24 | (Yes/No) कवल पारंषदाय विद्यालया हतु ह , अतः NO चुन                              |
|    | Free Iransport                                                                  |
| 25 | (Yes/NO) कवल परिषदाय विद्यालया हतु ह , अतः NO युन                               |
|    | Free Escort Facility                                                            |
| 26 | (Tes/NO) 440 4124614 14641641 853 8, 56. NO 49                                  |
| 27 | (Yes/No) केवल प्रगिषटीय विट्यालयों हेत है अतः NO चले                            |
| 27 | Free Hostel facility                                                            |
|    | - NO चने                                                                        |
| 28 | 10 3 <sup>-1</sup>                                                              |
|    | Child attended Special Training- NO चुने                                        |
| 29 |                                                                                 |
| 29 | whether the child is nomeless- इसम                                              |
| 29 | whether the child is nomeless- इसम<br>"1-With Parent/Guardian" चुने             |

|    | Result / Status at the end of last academic year                          |
|----|---------------------------------------------------------------------------|
|    | (Mandatory)-कक्षा १ के छात्रो हेतु                                        |
|    | 4 - New Admission in Current Academic Year चुने अन्य कक्षा के छात्रो के   |
|    | लिए 4 - New Admission in Current Academic Year तभी चुने जब वह छात्र       |
|    | आपके विद्यालय में पहली बार आपके विद्यालय में आया हो अन्यथा 1-             |
|    | Promoted अथवा 2 – Repeater चुने                                           |
| 31 |                                                                           |
|    | % of Marks obtained in last annual examination(In Terminal Grade) कक्षा १ |
|    | के छात्रो हेतु 0 भरे अन्य कक्षाओं हेतु पूर्व वर्ष की कक्षा का प्रतिशत अंक |
| 32 | पूर्णाक में भरे (दशमलव में न भरे )                                        |
|    | Schooling Status in 2017-18(Mandatory) कक्षा १ के छात्रो हेत् 5 - New     |
|    | Admission In Entry Grade चने अन्य कक्षाओं के लिए                          |
|    | 6 - New Admission Through Affidavit/ Special                              |
|    | Training                                                                  |
|    | 1 - Continuing in the same school                                         |
|    | में से किसी एक विकल्प का चुनाव करे                                        |
| 33 | 5                                                                         |
|    | Stream                                                                    |
| 34 | (For grades 11 & 12)                                                      |
|    | Trade/Sector                                                              |
| 35 | (For grades 9 to 12)                                                      |
| 36 | Job Role                                                                  |
| 37 | Whether Completed NSQF Level                                              |
| 38 | Student Opted for                                                         |
| 39 | Employment/Placement Status                                               |
| 40 | Salary offered                                                            |
| 41 | Student's Bank Account Number                                             |
| 42 | IFSC Code                                                                 |
| 43 | Mobile Number (of Student / Parent / Guardian)                            |
| 44 | Email Address (of Student / Parent / Guardian)                            |

<u>ऑफलाइन एक्सेल शीट के द्वारा डाटा प्रदान करने हेतु दिशा निर्देश :-</u>

<u>१-सर्वप्रथम brc शाहगंज की वेबसाइट www.brcdata.weebly.com पर जाए</u> २-इसके बाद "प्राइवेट विद्यालय यहाँ क्लिक करे " पर क्लिक करे

३- इसके बाद "प्राइवेट विद्यालय SDMIS की ऑफ़लाइन फीडिंग हेतु एक्सेल टेम्पलेट

<u>डाऊनलोड करने के लिए नीचे **Download File** पर क्लिक करें "</u>के नीचे download File पर क्लिक करे <mark>(नोट- यह फाइल केवल कंप्यूटर/लैपटॉप में ही खुलेगी जिसके लिए आपके</mark>

कंप्यूटर/लैपटॉप में ms office-2007 का इंस्टाल होना आवश्यक है |)

"किसी अन्य समस्या के समाधान के लिए 9807957479 पर सुबह 8 बजे से शाम 7 के मध्य संपर्क कर सकते है |